## How to Download the Course Activity Report on Quercus

This guide explains the steps to download the Course Activity Report for published courses as CSV files in New Analytics.

Please note that the report data may be delayed by 40 hours.

New Analytics report data begins on the date that New Analytics was enabled in a published course. For example, if a course enabled New Analytics on October 1 and downloaded a report on October 15, the report would only include data between October 1-15.

#### Step 1 – Open New Analytics

| HIST 101                 |                      |                                             |                                      |                                                                         |
|--------------------------|----------------------|---------------------------------------------|--------------------------------------|-------------------------------------------------------------------------|
| Home                     | Recent Announcements |                                             |                                      | € Import Existing Content                                               |
| Modules                  | •                    | Quiz this Friday                            | 1 1                                  |                                                                         |
| Assignments              |                      | Just wanted to remind y                     | Posted on:<br>Jun 17, 2020 at 2:54pm | 脳 View Course Stream                                                    |
| Discussions              | 6                    | Quiz this Friday<br>Just wanted to remind y | Posted on:                           | 와 New Announcement                                                      |
| Grades                   |                      |                                             |                                      | 6ð Student View                                                         |
| Pages                    |                      |                                             | 501 17, 2020 at 2.40pm               | 2 🖾 New Analytics                                                       |
| Files                    | 9                    | Welcome to class!                           | Posted on:                           | Q View Course Notifications                                             |
| Outcomes                 |                      | welcome to US History                       | Aug 14, 2019 at 7:52am               | To Do                                                                   |
| Quizzes<br>New Analytics | History              | y 101                                       | No Edit                              | Grade Articles of Confederation vs.<br>Constitution Topic<br>Discussion |

On the course page, click the **New Analytics** link in Course Navigation [1] or click the **New Analytics** button in the Course Home Page [2].

**Note:** If you cannot view the New Analytics link, you may have to make the link visible via the Navigation tab in Course Settings.

### Step 2 – Go to the Reports Tab

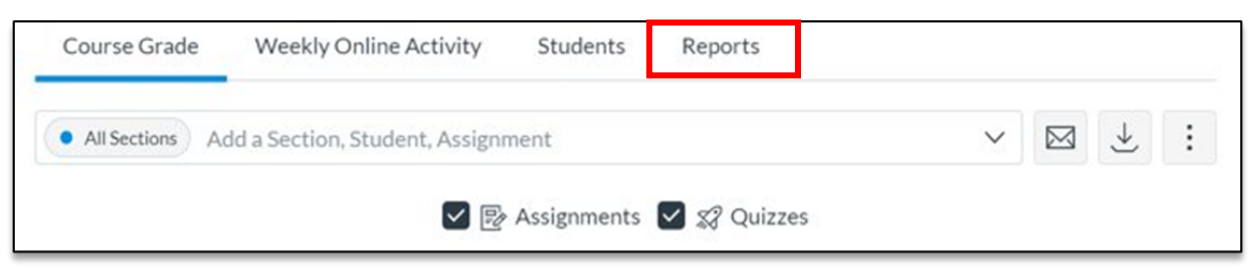

### Step 3 – Run the Report

| Weekly Online Activity    | Students                                                                | Reports                                                                        |                                                                                 |
|---------------------------|-------------------------------------------------------------------------|--------------------------------------------------------------------------------|---------------------------------------------------------------------------------|
| with near real-time data. |                                                                         |                                                                                |                                                                                 |
| nts @                     |                                                                         |                                                                                | Run Report                                                                      |
| Late Assignments ①        |                                                                         |                                                                                | Run Report                                                                      |
| Excused Assignments (j)   |                                                                         |                                                                                | Run Report                                                                      |
| Class Roster ①            |                                                                         |                                                                                | Run Report                                                                      |
| Course Activity ①         |                                                                         |                                                                                | Run Report                                                                      |
|                           | Weekly Online Activity<br>with near real-time data.<br>nts ()<br>nts () | Weekly Online Activity Students<br>with near real-time data.<br>nts @<br>nts @ | Weekly Online Activity     Students     Reports       with near real-time data. |

Click the **Run Report** button for the Course Activity. A new box will appear with an option to apply filters to the report.

## Step 4 - Select Filter(s)

| Course Activity | Report | ×          |
|-----------------|--------|------------|
|                 |        |            |
| Filter by       |        |            |
| Date            |        | ~          |
| Date            |        |            |
| + Filter        |        |            |
| 0 Results (j)   |        |            |
|                 |        |            |
|                 | Close  | Run Report |

If wished, the data can be filtered by Date, Section Name and Student Name. Multiple filters can be applied by clicking on the "+ Filter" button.

Click on Run Report to download the CSV file for the Course Activity Report.

**Note 1:** The Course Activity report contains data for the last **14 days.** It must be downloaded every two weeks for a full picture of the course activity.

**Note 2:** After clicking on Run Report, an alert will pop up if the file exceeds the maximum supported number of rows. In this case, an option to download the unfiltered data for the last 27 days is available (see the image below). This report is also referred to as the **Course Access Report** in the data dictionary below.

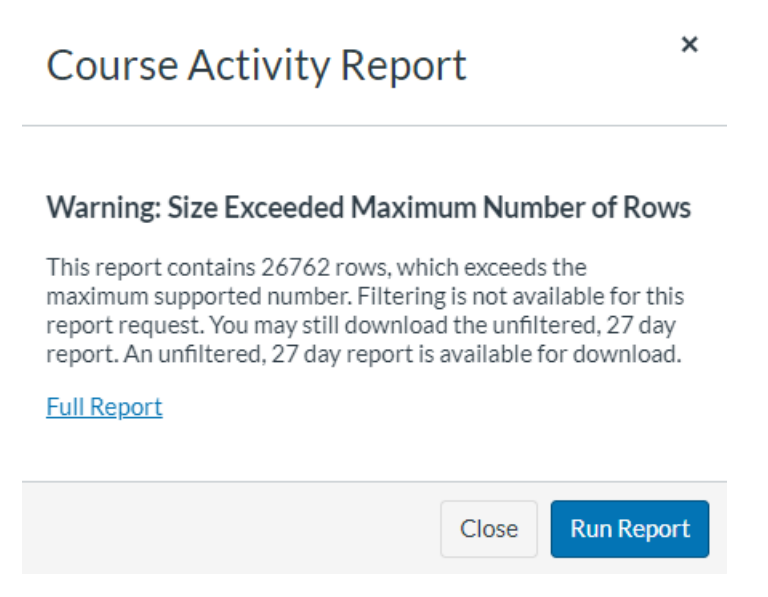

# Data Dictionary

It is important to note that the standard Course Activity Report and the Course Access Report (i.e., report exceeding the maximum supported rows) generally contain comparable information, but the columns are named differently. In this context, the table below presents the column names and their definitions for both reports.

**Table 1:** Data Dictionary for the Course Activity and Course Access reports from Quercus.

| Categories  | Column Labels in    | Column Labels in    | Description                                                  |
|-------------|---------------------|---------------------|--------------------------------------------------------------|
|             | Report (capturing   | Report (capturing   |                                                              |
|             | data in the past 27 | data in the past 2- |                                                              |
| Course and  | ltiTcGuid           | -                   | All records include the same code                            |
| Section     | courseLtiContextId  | -                   | All records include the same code                            |
| information | globalCourseId      | Course Id           | Unique identifier for the course                             |
|             | globalSectionId     | Section Id          | Unique identifier for the section                            |
|             | sectionName         | Section Name        | The name of the section                                      |
|             | -                   | Course Name         | The name of the course                                       |
| Student     | globalStudentId     | Student Id          | Canvas student id. Unique identifier of students             |
| identifier  | studentName         | Student Name        | FirstName LastName                                           |
|             | sortableName        | Sortable Name       | LastName, FirstName                                          |
|             | studentSisId        | Student SIS ID      | Student's UTORid                                             |
| Student     | contentType         | Content Type        | The category of the content. It corresponds to the menu tabs |
| viewing     |                     |                     | on Quercus                                                   |
| information | contentName         | Content Name        | The name of the resource viewed or participated              |

| startDate          | Start Date         | The date on which a student accessed a "Content Name"                                                                                                    |
|--------------------|--------------------|----------------------------------------------------------------------------------------------------|
| pageviewCount      | Times Viewed       | The number of times a student clicked on a "Content Name" on the same day                                                                                                    |
| participationCount | Times Participated | The number of times a student participated in a "Content<br>Name" on the same day. Actions that will generate a<br>participation count are Announcements (posts a new<br>comment to an announcement); Assignments (submits an<br>assignment), Collaborations (loads a collaboration to<br>view/edit a document), Conferences (joins a web<br>conference), Discussions (posts a new comment to a<br>discussion), Pages (creates a page), Quizzes (submits a quiz),<br>Quizzes (starts taking a quiz). |
| lastAccessTime     | Last Viewed        | Date and Time (exact to the minute) a student last participated or viewed a "Content Name" on the same day.                                                                                                    |
| firstAccessTime    | First Viewed       | Date and Time (exact to the minute) a student first participated or viewed a "Content Name" on the same day.                                                                                                    |

#### Sources:

https://community.canvaslms.com/t5/Instructor-Guide/How-do-I-view-and-download-reports-in-New-Analytics/ta-p/409936

https://community.canvaslms.com/t5/New-Analytics-Users/Analytics-Page-Views-and-Participations/tap/262828#toc-hld--581336757